# 1. Subject

### Detecting outliers and influential points for regression analysis.

The analysis of outliers and influential points is an important step of the regression diagnostics. The goal is to detect (1) the points which are very different to the others (outliers) i.e. they seem do not belong to the analyzed population; or (2) the points that if they are removed (influential points), leads us to a different model. The distinction between these kinds of points is not always obvious.

In this tutorial, we implement several indicators for the analysis of outliers and influential points. To avoid confusion about the definitions of indicators<sup>1</sup> (some indicators are calculated differently from one tool to another), we compare our results with state-of-the-art tool such as SAS and R. In a first step, we give the results described into the SAS documentation. In a second step, we describe the process and the results under Tanagra and R. In conclusion, we note that these tools give the same results.

## 2. Dataset

The dataset comes from the SAS documentation<sup>2</sup>, available on line<sup>3</sup>. The goal is to predict US population size (USPopulation) from the Year (Year) and the squared Year (YearSq). We will mainly focus on the implementation of calculations and comparison of results in this tutorial.

## 3. SAS results

| Year | YearSq  | Population |
|------|---------|------------|
| 1790 | 3204100 | 3.929      |
| 1800 | 3240000 | 5.308      |
| 1810 | 3276100 | 7.239      |
| 1820 | 3312400 | 9.638      |
| 1830 | 3348900 | 12.866     |
| 1840 | 3385600 | 17.069     |
| 1850 | 3422500 | 23.191     |
| 1860 | 3459600 | 31.443     |
| 1870 | 3496900 | 39.818     |
| 1880 | 3534400 | 50.155     |
| 1890 | 3572100 | 62.947     |
| 1900 | 3610000 | 75.994     |
| 1910 | 3648100 | 91.972     |
| 1920 | 3686400 | 105.71     |
| 1930 | 3724900 | 122.775    |
| 1940 | 3763600 | 131.669    |
| 1950 | 3802500 | 151.325    |
| 1960 | 3841600 | 179.323    |
| 1970 | 3880900 | 203.211    |

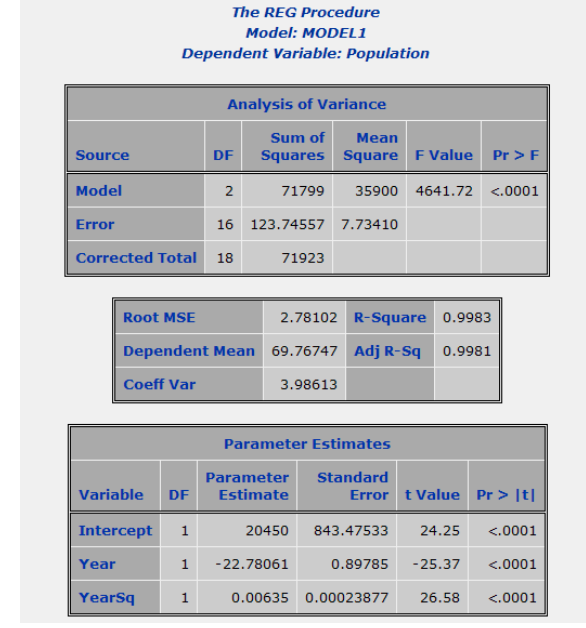

The used dataset and the results provided by the regression under SAS are the following.

<sup>&</sup>lt;sup>1</sup> <u>http://www-stat.stanford.edu/~jtaylo/courses/stats203/notes/diagnostics.pdf</u>

<sup>&</sup>lt;sup>2</sup> <u>http://v8doc.sas.com/sashtml/stat/chap55/sect33.htm#regprv</u>

<sup>&</sup>lt;sup>3</sup> <u>http://eric.univ-lyon2.fr/~ricco/tanagra/fichiers/USPopulation.xls</u>

|     | Model: MODEL1<br>Dependent Variable: Population |          |        |        |         |           |         |         |  |  |
|-----|-------------------------------------------------|----------|--------|--------|---------|-----------|---------|---------|--|--|
|     | Output Statistics                               |          |        |        |         |           |         |         |  |  |
|     |                                                 |          | C      | FBETAS |         |           |         |         |  |  |
| Obs | Residual                                        | RStudent | H      | Ratio  | DFFITS  | Intercept | Year    | YearSq  |  |  |
| 1   | -1.1094                                         | -0.4972  | 0.3865 | 1.8834 | -0.3946 | -0.2842   | 0.2810  | -0.2779 |  |  |
| 2   | 0.2691                                          | 0.1082   | 0.2501 | 1.6147 | 0.0625  | 0.0376    | -0.0370 | 0.0365  |  |  |
| 3   | 0.9305                                          | 0.3561   | 0.1652 | 1.4176 | 0.1584  | 0.0666    | -0.0651 | 0.0636  |  |  |
| 4   | 0.7908                                          | 0.2941   | 0.1184 | 1.3531 | 0.1078  | 0.0182    | -0.0172 | 0.0161  |  |  |
| 5   | 0.2110                                          | 0.0774   | 0.0983 | 1.3444 | 0.0256  | -0.0030   | 0.0033  | -0.0035 |  |  |
| 6   | -0.6629                                         | -0.2431  | 0.0951 | 1.3255 | -0.0788 | 0.0296    | -0.0302 | 0.0307  |  |  |
| 7   | -0.8869                                         | -0.3268  | 0.1009 | 1.3214 | -0.1095 | 0.0609    | -0.0616 | 0.0621  |  |  |
| 8   | -0.2501                                         | -0.0923  | 0.1095 | 1.3605 | -0.0324 | 0.0216    | -0.0217 | 0.0218  |  |  |
| 9   | -0.7593                                         | -0.2820  | 0.1164 | 1.3519 | -0.1023 | 0.0743    | -0.0745 | 0.0747  |  |  |
| 10  | -0.5757                                         | -0.2139  | 0.1190 | 1.3650 | -0.0786 | 0.0586    | -0.0587 | 0.0587  |  |  |
| 11  | 0.7938                                          | 0.2949   | 0.1164 | 1.3499 | 0.1070  | -0.0784   | 0.0783  | -0.0781 |  |  |
| 12  | 1.1492                                          | 0.4265   | 0.1095 | 1.3144 | 0.1496  | -0.1018   | 0.1014  | -0.1009 |  |  |
| 13  | 3.1664                                          | 1.2189   | 0.1009 | 1.0168 | 0.4084  | -0.2357   | 0.2338  | -0.2318 |  |  |
| 14  | 1.6746                                          | 0.6207   | 0.0951 | 1.2430 | 0.2013  | -0.0811   | 0.0798  | -0.0784 |  |  |
| 15  | 2.2406                                          | 0.8407   | 0.0983 | 1.1724 | 0.2776  | -0.0427   | 0.0404  | -0.0380 |  |  |
| 16  | -6.6335                                         | -3.1845  | 0.1184 | 0.2924 | -1.1673 | -0.1531   | 0.1636  | -0.1747 |  |  |
| 17  | -6.0147                                         | -2.8433  | 0.1652 | 0.3989 | -1.2649 | -0.4843   | 0.4958  | -0.5076 |  |  |
| 18  | 1.6770                                          | 0.6847   | 0.2501 | 1.4757 | 0.3954  | 0.2240    | -0.2274 | 0.2308  |  |  |
| 19  | 3.9895                                          | 1.9947   | 0.3865 | 0.9766 | 1.5831  | 1.0902    | -1.1025 | 1.1151  |  |  |

The procedure for the detection of the outliers and influential points supplies the following table.

The REG Procedure

We observe from the left to the right: (1) the observation number; (2) the residual (deviation between the observed value and the predicted value); (3) the studentized residual; (4) the leverage; (5) the COVRATIO; (6) the DFFITS; (7) the DFBETAS for the coefficients, including the intercept.

## 4. Detection under TANAGRA

### Creating the diagram and importing the dataset

The easiest way to handle the dataset is to open the file into Excel.

We want to launch Tanagra by sending the data using the installed menu with the TANAGRA.XLA add-in<sup>4</sup>.

<sup>&</sup>lt;sup>4</sup> <u>http://data-mining-tutorials.blogspot.com/2008/10/excel-file-handling-using-add-in.html</u>

Tanagra can be launched also from the OOCalc spreadsheet using an add-in. See <u>http://data-mining-tutorials.blogspot.com/2008/10/000calc-file-handling-using-add-in.html</u>

| M 🖾        | licrosof                         | it Exce                                     | l - USPop         | oulati   | on.csv 🧲              |                             |      |                  |            |               |              |               |       |              |     |
|------------|----------------------------------|---------------------------------------------|-------------------|----------|-----------------------|-----------------------------|------|------------------|------------|---------------|--------------|---------------|-------|--------------|-----|
|            | <u>Fi</u> chier (                | <u>E</u> dition                             | <u>A</u> ffichage | Inser    | tion Forma <u>t (</u> | <u>)</u> utils <u>D</u> onr | nées | Fe <u>n</u> être | <u>?</u> T | anagra        | Sipina       |               |       |              | 8 × |
| l D        | 🚔 🔲                              | 4                                           | a #59             | X 🗈      | n 🙉 🛷 🖂               | ) + CH +                    | 0    | $\Sigma f_{x}$   | <b>R</b>   | Al Z.         |              | <u>7</u> 100% | - 6   | ก_ 💩 -       | »   |
|            |                                  |                                             |                   | Yea      | r                     |                             |      | · ·              |            | <b>-</b> , -, |              | v             |       | <b>a</b> • ] | •   |
|            | A                                | <u>ــــــــــــــــــــــــــــــــــــ</u> | B                 | <u> </u> | с                     | D                           |      | E                |            |               | F            | G             |       | Н            |     |
| 1          | Year                             | -                                           | YearSq            |          | Population            |                             |      |                  |            |               | -            |               |       |              |     |
| Z          |                                  | 1790                                        | 3204              | 100      | 3.929                 |                             |      |                  |            |               |              |               |       |              |     |
| 3          |                                  | 1800                                        | 3240              | 0000     | 5.308                 |                             |      |                  |            |               |              |               |       |              | _   |
| 4          | ]                                | 1810                                        | 3276              | 5100     | 7.239                 |                             |      |                  |            |               |              |               |       |              |     |
| 5          |                                  | 1820                                        | 3312              | 2400     | 9.638                 |                             |      |                  |            |               |              |               |       |              |     |
| 6          |                                  | 1830                                        | 3348              | 3900     | 12.866                |                             |      |                  |            |               |              |               |       |              |     |
| 7          |                                  | 1840                                        | 3385              | 5600     | 17.069                |                             |      |                  |            |               |              |               |       |              | _   |
| 8          |                                  | 1850                                        | 3422              | 2500     | 23.191                |                             |      |                  |            | _             |              |               |       |              | _   |
| 9          |                                  | 1860                                        | 3459              | 9600     | 31.443                |                             |      |                  |            |               |              |               |       |              | _   |
| 10         |                                  | 1870                                        | 3496              | 5900     | 39.818                |                             |      |                  |            |               |              |               |       |              | _   |
| 11         |                                  | 1880                                        | 3534              | 1400     | 50.155                |                             |      |                  |            | _             |              | _             |       |              | _   |
| 12         |                                  | 1890                                        | 3572              | 2100     | 62.947                |                             |      |                  |            | _             |              |               |       |              | _   |
| 13         |                                  | 1900                                        | 3610              | 2100     | /5.994                |                             |      |                  |            | _             |              |               |       |              | _   |
| 14         |                                  | 1910                                        | 2694              | 400      | 91.972                |                             |      |                  |            |               |              |               |       |              | _   |
| 16         |                                  | 1920                                        | 372/              | 1900     | 122 775               |                             |      |                  |            | _             |              |               |       |              | _   |
| 17         |                                  | 1940                                        | 3763              | 3600     | 131 669               |                             |      |                  |            | _             |              |               |       |              | _   |
| 18         |                                  | 1950                                        | 3802              | 2500     | 151.325               |                             |      |                  |            |               |              |               |       |              | _   |
| 19         | 1                                | 1960                                        | 3841              | 600      | 179.323               |                             |      |                  |            |               |              |               |       |              | _   |
| 20         |                                  | 1970                                        | 3880              | 0900     | 203.211               |                             |      |                  |            |               |              |               |       |              |     |
| 21         |                                  |                                             |                   |          |                       |                             |      |                  |            |               |              |               |       |              |     |
| 22         |                                  |                                             |                   |          |                       |                             |      |                  |            |               |              |               |       |              |     |
| <b>H</b> 4 | ► ► ►                            | USPo                                        | pulation ,        | /        |                       |                             |      |                  | •          |               |              |               |       |              | •   |
|            | isin + <table-cell></table-cell> | 6                                           | Formes au         | tomati   | ques 🗸 🔪 🍾            |                             |      | 4 🙎              | <u></u>    | - 🚄 -         | · <u>A</u> - | = = =         | ‡ 🖬   | <b>-</b>     |     |
| Prêt       |                                  |                                             |                   |          |                       |                             |      | Somn             | ne=6       | 72476         | 15.6         | N             | IUM [ |              |     |

We selected the data range, and then we click on the TANAGRA/EXECUTE TANAGRA.

| N 🔊  | licrosoft Exce  | l - USPopulat  |                        |                       |                         |                |                | _        |          |
|------|-----------------|----------------|------------------------|-----------------------|-------------------------|----------------|----------------|----------|----------|
|      | Fichier Edition | Affichage Inse | rtion Forma <u>t</u> ( | utils <u>D</u> onnées | Fenêtre ? "             | Tanagra Sipina | э              |          | _ 8 ×    |
|      |                 |                | h 📾 🛷 🔽                |                       | T E                     | A1             | <b>a</b> 100%  | - 2 8    | , »      |
| 1 LL |                 |                |                        |                       | , ∠ <i>]*</i> <u>⊌€</u> | 2+             | 100 /0         | ·        | <u>-</u> |
| _    | <u> </u>        | = 10           | ar                     | -                     | -                       |                |                |          |          |
|      | A               | В              | С                      | D                     | E                       |                | G              | H        |          |
| 1    | Year            | YearSq         | Population             |                       |                         |                | (1)            |          |          |
| 2    | 1/90            | 3204100        | 3.929                  | -                     |                         |                | (1)            |          |          |
| 3    | 1800            | 3240000        | 5.308                  |                       |                         |                | <b>`</b>       |          |          |
| 4    | 1810            | 3276100        | 7.239                  |                       |                         |                |                |          |          |
| 5    | 1820            | 3312400        | 9.638                  |                       |                         |                |                |          |          |
| 6    | 1830            | 3348900        | 12.866                 |                       |                         |                |                |          |          |
| /    | 1840            | 3385600        | 17.069                 |                       |                         |                |                |          |          |
| 8    | 1850            | 3422500        | 23.191                 |                       |                         |                |                |          |          |
| 9    | 1860            | 3459 FX        | ecute Tanagr           |                       |                         |                |                | X        |          |
| 10   | 18/0            | 3496           |                        | ×                     |                         |                |                |          | ŝ.       |
| 11   | 1880            | 3534           |                        | (* 1. K. 11           | e., , ,                 |                |                |          |          |
| 12   | 1890            | 3572           | Dataset ranç           | ge (including the     | name or the at          | tributes first | row):          |          |          |
| 13   | 1900            | 3610           | \$A\$1:\$C\$           | 20                    |                         |                |                |          |          |
| 14   | 1910            | 3648           |                        |                       | 3 <u></u>               |                |                | -        |          |
| 15   | 1920            | 3666           |                        | <ul> <li>•</li> </ul> |                         | or             | Cancel         |          |          |
| 10   | 1950            | 3724           | - C2                   |                       |                         |                | cancor         |          |          |
| 1/   | 1940            | 3/63           | (4                     | · · ·                 |                         |                |                |          | ¥        |
| 10   | 1950            | 2841600        | 170 222                |                       |                         |                |                |          |          |
| 20   | 1960            | 2880000        | 202 211                |                       |                         |                |                |          |          |
| 20   | 1970            | 3880900        | 205.211                |                       | -                       | -              |                |          |          |
| 22   |                 |                |                        |                       |                         |                |                |          | -        |
| 14   | ISPO            | nulation /     | 1                      |                       | 1                       |                | 1              |          |          |
|      |                 | policically    |                        |                       |                         |                |                | <b>.</b> |          |
| Des  | asin + 🗟 🕝      | Formes automat | tiques 🔹 🔪 🍾           |                       | 4 🖳 🖄                   | • 🛃 • 🗛 ·      | • <b>=</b> = £ | Ξ∎ 🗊 ₊   |          |
| Prêt | t               |                |                        |                       | Somme=6                 | 57247645.6     | 1              | NUM MUK  |          |

We check the range of selected cells. We validate by clicking on the OK button.

Tanagra is automatically launched. We check that we have 19 instances and 3 variables.

| 🌋 TANAGRA 1.4.17 - [Da  | TANAGRA 1.4.17 - [Dataset (tanC5.txt)] |                                                       |                          |                    |          |  |  |  |  |
|-------------------------|----------------------------------------|-------------------------------------------------------|--------------------------|--------------------|----------|--|--|--|--|
| Tile Diagram Component  | t Window H                             | lelp                                                  |                          |                    | _ 8 ×    |  |  |  |  |
| 🗅 📽 🖬 🔯                 |                                        |                                                       |                          |                    |          |  |  |  |  |
| Analysis                |                                        |                                                       | Dataset (t               | anC5.txt)          | <u>^</u> |  |  |  |  |
|                         |                                        |                                                       | Parameters               |                    |          |  |  |  |  |
|                         |                                        | Database : C:\DOCUME~1\Waison\LOCALS~1\Temp\tanC5.txt |                          |                    |          |  |  |  |  |
|                         |                                        |                                                       |                          |                    |          |  |  |  |  |
| Results                 |                                        |                                                       |                          |                    |          |  |  |  |  |
| Download information    |                                        |                                                       |                          |                    |          |  |  |  |  |
|                         |                                        | Datacourses a                                         | recording                |                    |          |  |  |  |  |
|                         | Datasource processing                  |                                                       |                          |                    |          |  |  |  |  |
|                         |                                        | Allocated mem                                         | orv 3KB                  |                    |          |  |  |  |  |
|                         |                                        | nilood cod nioni                                      | ory one                  |                    | _        |  |  |  |  |
|                         |                                        | Dataset                                               | description              |                    |          |  |  |  |  |
|                         |                                        | 3 attribute(s)                                        |                          |                    |          |  |  |  |  |
|                         |                                        | 19 example(s)                                         |                          |                    |          |  |  |  |  |
|                         |                                        |                                                       | · · · · ·                |                    | ~        |  |  |  |  |
|                         |                                        |                                                       | Components               |                    |          |  |  |  |  |
| Data visualization      | Sta                                    | tistics                                               | Nonparametric statistics | Instance selection |          |  |  |  |  |
| Feature construction    | Feature                                | e selection                                           | Regression               | Factorial analysis |          |  |  |  |  |
| PLS                     | Clu                                    | stering                                               | Spv learning             | Meta-spv learning  |          |  |  |  |  |
| Spv learning assessment | So                                     | oring                                                 | Association              |                    |          |  |  |  |  |
|                         |                                        |                                                       |                          |                    |          |  |  |  |  |
|                         |                                        |                                                       |                          |                    |          |  |  |  |  |

#### Linear regression

We want to predict the values of POPULATION using YEAR and YEARSQ. We specify the type of the variables using the DEFINE STATUS component. We set POPULATION as TARGET; YEAR and YEARSQ as INPUT.

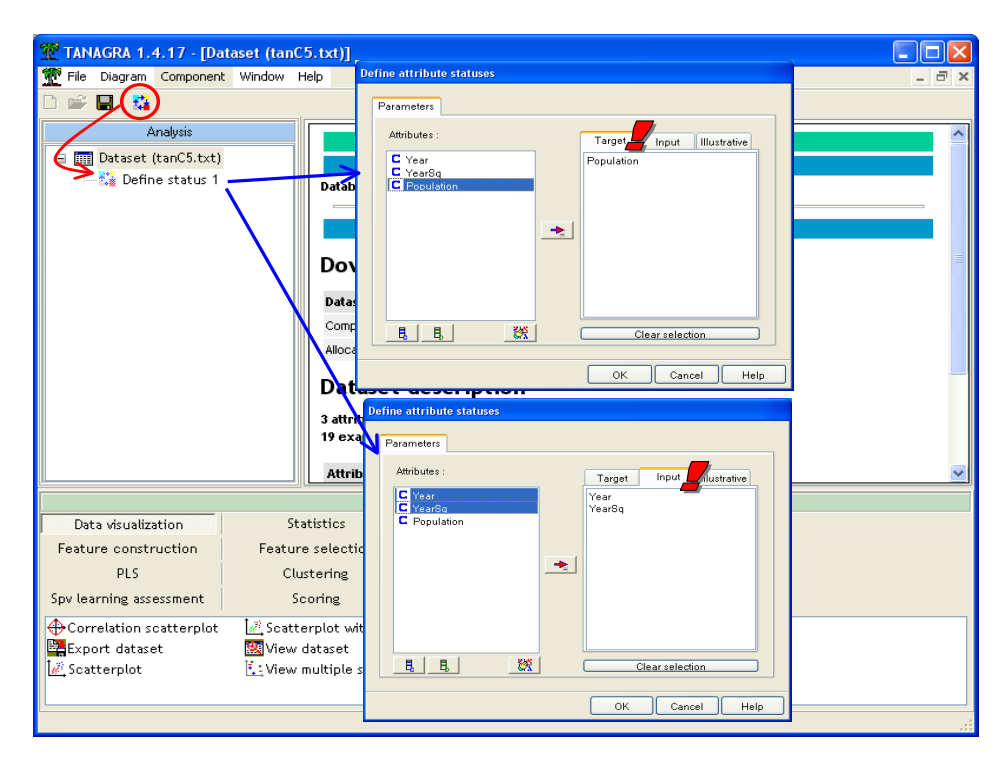

Then we insert the MULTIPLE LINEAR REGRESSION component (REGRESSION tab) into the diagram. We click on the VIEW menu in order to obtain the results.

| File Diagram Component                     | Window H    | elp              |                    |            |              |           |               |           | - 7 |
|--------------------------------------------|-------------|------------------|--------------------|------------|--------------|-----------|---------------|-----------|-----|
| ) 📽 🔛  🍇                                   |             |                  |                    |            |              |           |               |           |     |
| Analysis                                   |             |                  |                    |            | Results      |           |               |           |     |
| Dataset (tanC5.txt)<br>Dataset (tanC5.txt) |             | Global r         | esults             |            |              |           |               |           |     |
| 🖳 🔀 Multiple lines                         | ar regress  | Endogenous a     | ttribute           |            | Population   |           |               | 1         |     |
| 1                                          |             | Examples         |                    | 19         |              |           |               | 1.1       |     |
|                                            |             | R²               |                    |            | 0.998279     |           |               | ÷         |     |
| Adjusted-R <sup>2</sup>                    |             |                  |                    |            |              |           |               |           |     |
| Sigma error                                |             |                  |                    |            | 2.781024     |           |               |           |     |
| F-Test (2,16)                              |             |                  |                    | 4641.7210  | 0.000000)    |           |               | 1         |     |
|                                            |             | Analysis         | of variance        | •          |              |           |               | 7         |     |
|                                            |             | Source           | xSS                | d.f.       | ×MS          | F         | p-value       |           |     |
|                                            |             | Regression       | 71799.0158         | 2          | 35899.5079   | 4641.7210 | 0.0000        |           |     |
|                                            |             | Residual         | 123.7455           | 16         | 7.7341       |           |               | 1.1       |     |
|                                            |             | Total            | 71922.7614         | 18         |              |           |               | - i - i - |     |
| $\mathbf{A}$                               |             | Cooffici         | ante               |            |              |           |               | ÷         |     |
|                                            |             | coerrick         | ents               |            |              |           |               |           |     |
|                                            |             | <                |                    | Ш          |              | J         |               |           | >   |
|                                            |             |                  | Comp               | onents     |              |           |               |           |     |
| Data visualization                         | Sta         | tistics          | Nonparametric      | statistics | Instance sel | ection    | Feature const | ruction   |     |
| Feature selection                          | Reg         | ression          | Factorial an       | alysis     | PLS          |           | Clusteri      | ng        |     |
| Spv learning                               | Meta-sp     | w learning       | Spv learning ass   | sessment   | Scoring      | 2         | Associati     | ion       |     |
| 🖞 Backward Elimination Reg                 | g 🛛 🕌 Forwa | rd Entry Regres  | sion 🛛 🖄 Outlier D | etection   |              |           |               |           |     |
| L DfBetas                                  | 📿 Multip    | le linear regres | sion 📩 Regressio   | on tree    |              |           |               |           |     |
|                                            |             |                  |                    |            |              |           |               |           |     |

We find the same results than SAS.

#### Detection of outliers and influential points (1)

We insert now the diagnostic component OUTLIER DETECTION (REGRESSION tab) into the diagram. We click on the VIEW menu. There are two tabs into the visualization window. REPORT summarizes the number of suspicious observations identified according to the indicators.

| 💯 TANAGRA 1.4.17 - [Outlier Det   | tection 1]            |              |                 |               |              |                      |       |
|-----------------------------------|-----------------------|--------------|-----------------|---------------|--------------|----------------------|-------|
| Tile Diagram Component Window     | Help                  |              |                 |               |              |                      | _ 8 × |
| 🗅 📽 🔲 🗱                           |                       |              |                 |               |              |                      |       |
| Analysis                          | Report <b>A</b> lue   | s            |                 |               |              |                      |       |
| Dataset (tanC5.txt)               |                       |              |                 | Outling Datas | tion 1       |                      | ~     |
| 🖃 🎎 Define status 1               |                       |              |                 | Paramete      | 0011 1<br>re |                      |       |
| 🛓 📝 Multiple linear regres        | S Parameters          |              |                 | r ar anicce   | .,           |                      | _     |
| 🦾 🔀 Outlier Detection             | Sig. Level            | 0.05         | 00              |               |              |                      |       |
| 1                                 |                       |              |                 |               |              |                      | _     |
|                                   |                       |              |                 | Results       |              |                      |       |
|                                   | Outliers              | and influ    | uantial no      | inte dat      | ection for   | regression           |       |
|                                   | Outtiers              |              | iantiat po      | units dei     |              | regression           | =     |
|                                   | Statistic             | Lower bound  | Upper bound     | # detected    | - <b>1</b>   |                      |       |
|                                   | Leverage              | -            | 0.3158          | 2             |              |                      |       |
|                                   | RStandard             | -            | -               | 0             |              |                      |       |
|                                   | RStudent              | -2.0000      | 2.0000          | 2             | ~            |                      |       |
|                                   | DFFITS                | -0.7947      | 0.7947          | 3             | - <b>1</b>   |                      |       |
|                                   | Cook's D              | -            | 0.2500          | 3             |              |                      |       |
|                                   | COVRATIO              | 0.5263       | 1.4737          | 5             |              |                      |       |
|                                   | Computation ti        | me:0ms.      |                 |               |              |                      | ~     |
|                                   |                       | G            | omponents       |               |              |                      |       |
| Data visualization                | Statistic             | Nonparame    | tric statistics | Instan        | ce selection | Feature construction |       |
| Feature selection                 | Regression            | Factoria     | al analysis     |               | PLS          | Clustering           |       |
| Spv learning Met                  | a-spv learning        | Spv learnin  | g assessment    | S             | coring       | Association          |       |
| 🛃 Backward Elimination Reg 🛛 🐇 Fo | rward Entry Regres    | si 🖉 🖟 Outli | er Detection    | >             |              |                      |       |
| 🖾 DfBetas 🖾 Mu                    | ultiple linear regres | sion 🧟 Regre | ession tree     |               |              |                      |       |
| L                                 |                       |              |                 |               |              |                      |       |
|                                   |                       |              |                 |               |              |                      |       |

VALUES tab gives the computed values for each individual. The suspicious values are underlined.

| 💯 TANAGRA 1.4.17 - [01                                                                         | utlier Detec | tion 1]          |               |                 |            |            |           |             |  |
|------------------------------------------------------------------------------------------------|--------------|------------------|---------------|-----------------|------------|------------|-----------|-------------|--|
| Tile Diagram Component                                                                         | t Window     | Help             |               |                 |            |            |           | _ 8 ×       |  |
| 🗅 💕 🖪  🎇                                                                                       |              |                  |               |                 |            |            |           |             |  |
| Autoria Values                                                                                 |              |                  |               |                 |            |            |           |             |  |
| Anaiysis                                                                                       |              | Report Value     | ° <b>4</b>    | ,               |            | ,          |           | , ,         |  |
| 🖃 🏢 Dataset (tanC5.txt)                                                                        |              | Statistic        | Leverage      | RStandard       | RStudent   | DFFITS     | Cook's D  | COVRATIO    |  |
| 📄 🚰 Define status 1                                                                            |              | Lower Bound      | -             | -               | -2.0000    | -0.7947    | -         | 0.5263      |  |
| 📥 📈 Multiple line                                                                              | ear regress  | Upper Bound      | 0.3158        | -               | 2.0000     | 0.7947     | 0.2500    | 1.4737      |  |
| <br>™_Outlier I                                                                                | Detection :  | 1                | 0.3864661     | -0.5093092      | -0.4971832 | -0.3945962 | 0.0544647 | 1.8834404   |  |
|                                                                                                | Deceetion    | 2                | 0.2501253     | 0.1117436       | 0.1082375  | 0.0625118  | 0.0013883 | 1.6146570   |  |
|                                                                                                |              | 3                | 0.1652071     | 0.3662178       | 0.3560844  | 0.1584083  | 0.0088472 | 1.4175564   |  |
|                                                                                                |              | 4                | 0.1184432     | 0.3028761       | 0.2941029  | 0.1078026  | 0.0041084 | 1.3531454   |  |
|                                                                                                |              | 5                | 0.0983341     | 0.0799205       | 0.0773982  | 0.0255599  | 0.0002322 | 1.3443745   |  |
|                                                                                                |              | 6                | 0.0951496     | -0.2505731      | -0.2430938 | -0.0788295 | 0.0022008 | 1.3255210   |  |
|                                                                                                |              | 7                | 0.1009288     | -0.3363375      | -0.3268147 | -0.1094995 | 0.0042330 | 1.3214409   |  |
|                                                                                                |              | 8                | 0.1094796     | -0.0952824      | -0.0922830 | -0.0323568 | 0.0003720 | 1.3605133   |  |
|                                                                                                |              | 9                | 0.1163792     | -0.2904633      | -0.2819843 | -0.1023363 | 0.0037040 | 1.3518605   |  |
|                                                                                                |              | 10               | 0.1189739     | -0.2205512      | -0.2138731 | -0.0785937 | 0.0021896 | 1.3649929   |  |
|                                                                                                |              | 11               | 0.1163792     | 0.3036422       | 0.2948510  | 0.1070058  | 0.0040477 | 1.3498664   |  |
|                                                                                                |              | 12               | 0.1094796     | 0.4378799       | 0.4265388  | 0.1495558  | 0.0078574 | 1.3144215   |  |
|                                                                                                |              | 13               | 0.1009288     | 1.2007898       | 1.2188778  | 0.4083858  | 0.0539553 | 1.0168259   |  |
|                                                                                                |              | 14               | 0.0951496     | 0.6330077       | 0.6207291  | 0.2012877  | 0.0140452 | 1.2429821   |  |
|                                                                                                |              | 15               | 0.0983341     | 0.8484689       | 0.8406562  | 0.2776180  | 0.0261703 | 1.1723552   |  |
|                                                                                                |              | 16               | 0.1184432     | -2.5404584      | -3.1845305 | -1.1672806 | 0.2890431 | 0.2923815   |  |
|                                                                                                |              | 17               | 0.1652071     | -2.3671196      | -2.8432634 | -1.2648591 | 0.3696317 | 0.3988777   |  |
|                                                                                                |              | 18               | 0.2501253     | 0.6963493       | 0.6846924  | 0.3954394  | 0.0539140 | 1.4757102   |  |
|                                                                                                |              | 19               | 0.3864661     | 1.8314630       | 1.9946725  | 1.5830990  | 0.7042842 | 0.9766091   |  |
|                                                                                                |              |                  |               |                 |            |            |           |             |  |
|                                                                                                |              |                  | Co            | mponents        |            |            |           |             |  |
| Data visualization                                                                             | St           | atistics         | Nonparame     | tric statistics | Instance   | selection  | Feature c | onstruction |  |
| Feature selection                                                                              | Re           | gression         | Factori       | al analysis     | P          | LS         | Clust     | tering      |  |
| Spv learning                                                                                   | Meta-s       | spv learning     | Spv learnin   | g assessment    | Sec        | oring      | Asso      | ciation     |  |
| Z Backward Elimination Re                                                                      | ee 🔀 Forw    | ard Entry Regres | ssion 🚺 Outli | er Detection    |            |            |           |             |  |
| Deckward Lummation Reg     Image Linky Regression       DfBetas     Multiple linear regression |              |                  |               |                 |            |            |           |             |  |
| L                                                                                              |              |                  |               |                 |            |            |           |             |  |
|                                                                                                |              |                  |               |                 |            |            |           |             |  |

The choice of the cut values is very important. It enables to highlight the suspicious individuals. We show below the cut values reported into to the literature: n is the dataset size, p is the number of estimated parameters (number of descriptors + 1 for a regression with intercept).

| Indicator  | Cut value   |
|------------|-------------|
| Leverage   | 2*p/n       |
| RStandard  | -           |
| RStudent   | 2           |
| DFFITS     | 2*SQRT(p/n) |
| Cook's D   | 4/(n-p)     |
| COVRATIO-1 | 3*p/n       |

The detailed results can be copied into a spreadsheet, if we want for instance to analyze them deeply. We use the COMPONENT/COPY RESULTS menu when the VALUES tab is activated.

By comparing our results with SAS, we observe that we obtain the same results. We will note below that R gives also the same values for all the indicators.

### Detection of outliers and influential points -- DFBETAS (2)

The second tool is used to evaluate the influence of each observation on each estimated coefficient. We use a second component for these calculations because it does not seem desirable to expand tabs into the visualization window, especially since the results are different: OUTLIER DETECTION evaluates the overall influence of each observation; DFBETAS evaluates the influence of each observation on each estimated coefficient. We add the DFBETAS component (REGRESSION tab) under the linear regression. We click on the VIEW menu in order to obtain the results.

| 💯 TANAGRA 1.4.17 - [Dff                                                                                                    | Betas 1]                                |                          |                    |       |  |  |  |  |  |
|----------------------------------------------------------------------------------------------------|-----------------------------------------|--------------------------|--------------------|-------|--|--|--|--|--|
| Tile Diagram Component                                                                                                    | Window Help                             |                          |                    | - 8 × |  |  |  |  |  |
| D 📽 🖪 🔤                                                                                                    |                                         |                          |                    |       |  |  |  |  |  |
| Analysis                                                                                                    | Report DfBeta                           | 38                       |                    |       |  |  |  |  |  |
| Dataset (tanC5.txt)                                                                                                    | ar regress<br>totaction : Cut value = ( | o for Regression Di      | agnostics          |       |  |  |  |  |  |
| ji DfBetas 1                                                                                                    | # detected a                            | ccording to coefficients |                    |       |  |  |  |  |  |
|                                                                                                    |                                         |                          |                    |       |  |  |  |  |  |
|                                                                                                    |                                         | ≡                        |                    |       |  |  |  |  |  |
|                                                                                                    | Year                                    | 2                        |                    |       |  |  |  |  |  |
|                                                                                                    | YearSq                                  | 2                        |                    |       |  |  |  |  |  |
| <                                                                                                    |                                         |                          |                    | ~     |  |  |  |  |  |
|                                                                                                    | C                                       | components               |                    |       |  |  |  |  |  |
| Data visualization                                                                                                    | Statistics                              | Nonparametric statistics | Instance selection |       |  |  |  |  |  |
| Feature construction                                                                                                    | Feature selection                       | Regression               | Factorial analysis |       |  |  |  |  |  |
| PLS                                                                                                    | Clustering                              | Spv learning             | Meta-spv learning  |       |  |  |  |  |  |
| Spv learning assessment                                                                                                    | Scoring                                 | Association              |                    |       |  |  |  |  |  |
| Kackwary Elimination Reg       Kackwary Elimination Reg         DrBetas       Multiple linear regression         Kackwary Elimination Reg       Kackwary Elimination         Multiple linear regression       Kackwary Regression tree |                                         |                          |                    |       |  |  |  |  |  |
|                                                                                                    |                                         |                          |                    | .:    |  |  |  |  |  |

Again, two tabs are available: the summary into the first, the detailed results into the second.

| 💯 TANAGRA 1.4.17 - [Di                 | 🂯 TANAGRA 1.4.17 - [DfBetas 1]                                                          |              |                |                 |            |            |       |  |  |  |
|----------------------------------------|-----------------------------------------------------------------------------------------|--------------|----------------|-----------------|------------|------------|-------|--|--|--|
| 🏆 File Diagram Componen                | t Window                                                                                | Help         |                |                 |            |            | - 8 × |  |  |  |
| D 📽 🖪   👫                              |                                                                                         |              |                |                 |            |            |       |  |  |  |
| Analysis                               |                                                                                         | Report DfBet | Report DfBetas |                 |            |            |       |  |  |  |
| 🖃 🏢 Dataset (tanC5.txt)                |                                                                                         |              | Intercept      | Year            | YearSq     |            |       |  |  |  |
| 🚊 🔂 Define status 1                    |                                                                                         | 1            | -0.2841626     | 0.2810148       | -0.2779339 |            |       |  |  |  |
| 🔲 🕹 Multiple lip                       | Aultiple linear regress                                                                 |              |                | -0.0370272      | 0.0364868  |            |       |  |  |  |
|                                        |                                                                                         | 3            | 0.0665886      | -0.0650528      | 0.0635757  |            |       |  |  |  |
| Uuther                                 | Detection                                                                               | 4            | 0.0182289      | -0.0171561      | 0.0161361  |            |       |  |  |  |
| 🔤 📝 DfBetas                            | 1                                                                                       | 5            | -0.0030405     | 0.0032773       | -0.0034991 |            |       |  |  |  |
|                                        |                                                                                         | 6            | 0.0295513      | -0.0301596      | 0.0307176  |            |       |  |  |  |
|                                        |                                                                                         | 7            | 0.0609386      | -0.0615767      | 0.0621438  |            |       |  |  |  |
|                                        |                                                                                         | 8            | 0.0215926      | -0.0217215      | 0.0218297  |            |       |  |  |  |
|                                        |                                                                                         | 9            | 0.0742868      | -0.0745210      | 0.0746903  |            |       |  |  |  |
|                                        |                                                                                         | 10           | 0.0586297      | -0.0586841      | 0.0586891  |            |       |  |  |  |
|                                        |                                                                                         | 11           | -0.0783587     | 0.0782622       | -0.0780983 |            |       |  |  |  |
|                                        |                                                                                         | 12           | -0.1017689     | 0.1013811       | -0.1008983 |            |       |  |  |  |
|                                        |                                                                                         | 13           | -0.2356621     | 0.2338457       | -0.2317696 |            |       |  |  |  |
|                                        |                                                                                         | 14           | -0.0811349     | 0.0798479       | -0.0784361 |            |       |  |  |  |
|                                        |                                                                                         | 15           | -0.0426522     | 0.0404071       | -0.0380049 |            |       |  |  |  |
|                                        |                                                                                         | 16           | -0.1531205     | 0.1636479       | -0.1747212 |            |       |  |  |  |
|                                        |                                                                                         | 17           | -0.4843196     | 0.4957595       | -0.5076395 |            |       |  |  |  |
|                                        |                                                                                         | 18           | 0.2239904      | -0.2273530      | 0.2308097  |            |       |  |  |  |
| <                                      |                                                                                         | 19           | 1.0901980      | -1.1025077      | 1.1150558  |            |       |  |  |  |
|                                        |                                                                                         | J.,          | Componen       | ts              |            |            |       |  |  |  |
| Data visualization                     | St                                                                                      | atistics     | Nonparame      | tric statistics | Instance   | selection  |       |  |  |  |
| Feature construction                   | Featu                                                                                   | re selection | Reg            | ression         | Factoria   | l analysis |       |  |  |  |
| PLS                                    | Cl                                                                                      | ustering     | Spv l          | earning         | Meta-sp    | / learning |       |  |  |  |
| Spv learning assessment                | S                                                                                       | coring       | Asso           | ciation         |            |            |       |  |  |  |
| 🖉 Backward Elimination Ro<br>🖄 DfBetas | 〈Backward Elimination Reg  人 Forward Entry Regression  注 Outlier Detection<br>注 DfBetas |              |                |                 |            |            |       |  |  |  |
|                                        |                                                                                         |              |                |                 |            |            |       |  |  |  |

The threshold value is **2/SQRT(n)**. The suspicious values are highlighted. Here also, we can copy the values into a spreadsheet (COMPONENT / COPY RESULTS).

## 5. Detection under R

The R software is free tool (<u>http://www.r-project.org/</u>). It has an excellent reputation among statisticians, quite justified in light of his many qualities. Its library of methods is impressive. The other reason for which we use R is that the techniques we study in this tutorial are implemented as standard by leading experts. The calculations implemented in R are often used as reference <sup>5</sup>.

### Launching R

We use the 2.5.0 version in this tutorial. We launch the tool.

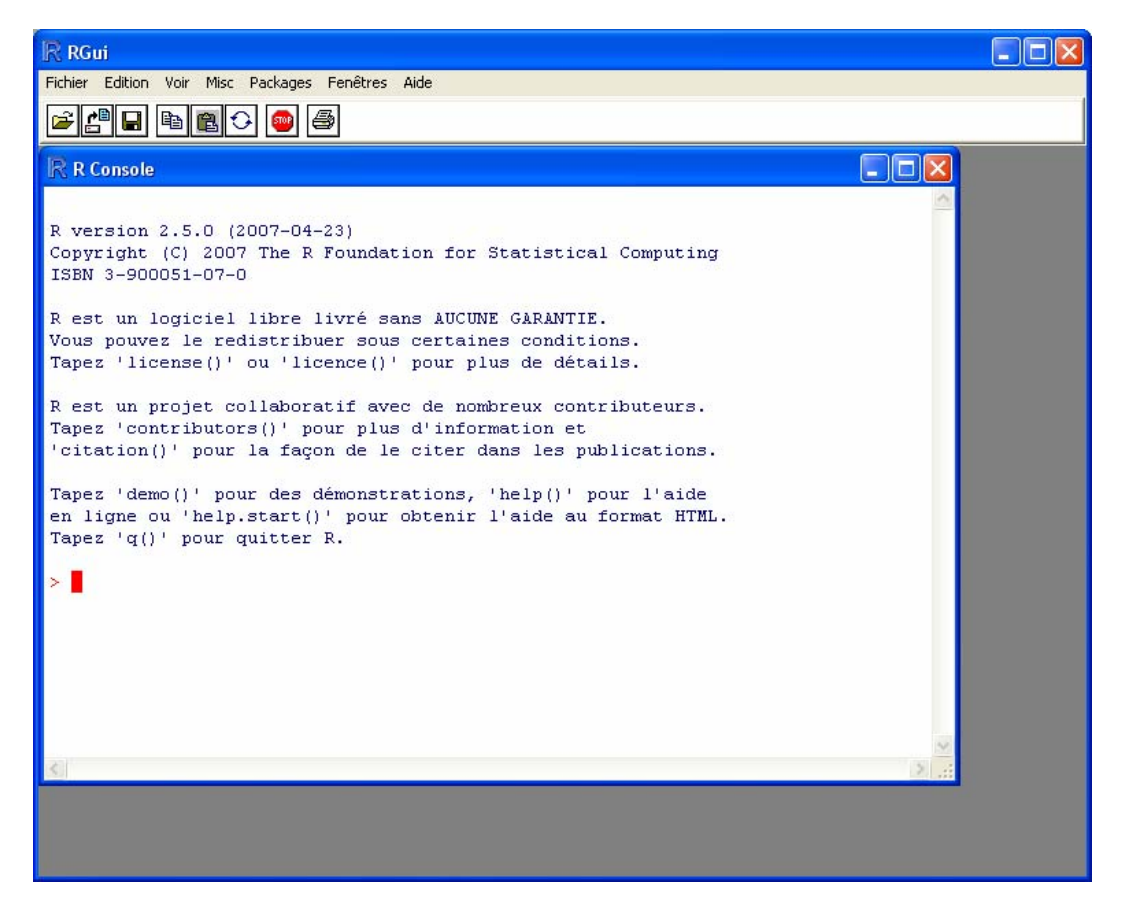

#### Importing the dataset

We use the following commands in order to import the data file (USPopulation.CSV).

We display the dataset here.

<sup>&</sup>lt;sup>5</sup> I confess to being a true novice with regard to R. The manipulations described in this tutorial are simplified to the extreme. Perhaps they are not optimal. My goal was to obtain results comparable to those of SAS and TANAGRA to verify the accuracy of the calculations.

| R RGui - [R Console]                                                               |       |
|------------------------------------------------------------------------------------|-------|
| R Fichier Edition Voir Misc Packages Fenêtres Aide                                 | _ 8 × |
|                                                                                    |       |
|                                                                                    |       |
|                                                                                    | ~     |
| Tapez 'demo()' pour des démonstrations, 'help()' pour l'aide                       |       |
| en ligne ou 'help.start()' pour obtenir l'aide au format HTML.                     |       |
| Tapez 'q()' pour quitter R.                                                        |       |
| N wedere ( weed weedfile HUCDevelopies week erself.)                               |       |
| <pre>&gt; usdata &lt;- read.csv(file="05Population.csv",sep=";") &gt; usdata</pre> |       |
| Year YearSg Population                                                             |       |
| 1 1790 3204100 3.929                                                               | _     |
| 2 1800 3240000 5.308                                                               |       |
| 3 1810 3276100 7.239                                                               |       |
| 4 1820 3312400 9.638                                                               |       |
| 5 1830 3348900 12.866                                                              |       |
| 6 1840 3385600 17.069                                                              |       |
| 7 1850 3422500 23.191                                                              |       |
| 8 1860 3459600 31.443                                                              |       |
| 9 1870 3496900 39.818                                                              |       |
| 10 1880 3534400 50.155                                                             | -     |
| 11 1890 3572100 62.947                                                             | -     |
| 12 1900 3610000 75.994                                                             |       |
| 13 1910 3648100 91.972                                                             |       |
| 14 1920 3686400 105.710                                                            |       |
| 15 1930 3724900 122.775                                                            |       |
| 16 1940 3763600 131.669                                                            |       |
| 17 1950 3802500 151.325                                                            |       |
| 18 1960 3841600 179.323                                                            |       |
|                                                                                    |       |
|                                                                                    | ~     |
| <u>&lt;</u>                                                                        | >     |

#### Linear regression

The Im() command performs a linear regression. We set the model in the "usmodel" object.

| ℝ RGui - [R Console]                                                                              |       |
|---------------------------------------------------------------------------------------------------|-------|
| R Fichier Edition Voir Misc Packages Fenêtres Aide                                                | _ 8 × |
| 2 C C C C C C C C C C C C C C C C C C C                                                           |       |
|                                                                                                   | ^     |
| 16 1940 3763600 131.669                                                                           | _     |
| 18 1960 3841600 179.323                                                                           |       |
| 19 1970 3880900 203.211                                                                           |       |
| <pre>&gt; usmodel &lt;- lm(Population ~ Year + YearSq, data = usdata) &gt; usmound(usmodel)</pre> |       |
| > summary(usmodel)                                                                                |       |
| Call:                                                                                             |       |
| lm(formula = Population ~ Year + YearSq, data = usdata)                                           |       |
| Residuals:                                                                                        |       |
| Min 1Q Median 3Q Max                                                                              |       |
| -6.6335 -0.7111 0.2691 1.4119 3.9895                                                              |       |
| Coefficients:                                                                                     |       |
| Estimate Std. Error t value Pr(> t )                                                              |       |
| (Intercept) 2.045e+04 8.435e+02 24.25 4.83e-14 ***                                                |       |
| Year -2.278e+01 8.978e-01 -25.37 2.38e-14 ***                                                     |       |
|                                                                                                   |       |
| Signif. codes: 0 '***' 0.001 '**' 0.01 '*' 0.05 '.' 0.1 ' ' 1                                     | =     |
| Desidual standard error: 2 781 on 16 degrees of freedom                                           |       |
| Multiple R-Squared: 0.9983, Adjusted R-squared: 0.9981                                            |       |
| F-statistic: 4642 on 2 and 16 DF, p-value: < 2.2e-16                                              |       |
|                                                                                                   |       |
| 2 <b>•</b>                                                                                        | *     |
| <                                                                                                 | >     |

#### Measures for detecting outliers and influential points

We obtain the measures for detection influential points by using the **influence.measures()** command. We display the obtained values below. The command computes, from the left to the right: DFBETAS, DFFITS, COVRATIO, Cook's distance, leverage.

| 🥂 RGui - [R Console]                                                                                                    |       |  |  |  |  |  |
|----------------------------------------------------------------------------------------------------|-------|--|--|--|--|--|
| R Fichier Edition Voir Misc Packages Fenêtres Aide                                                                              | - 8 × |  |  |  |  |  |
|                                                                                                    |       |  |  |  |  |  |
|                                                                                                    |       |  |  |  |  |  |
| A seve image/#Ci\\Dreamen Files\\D\\D 2 E O\\USDenulation Dote#\                                                                |       |  |  |  |  |  |
| <pre>&gt; save.image("C:\\rrogram Flee(\k\k\k-2.3.0\\05F0pulation.kbata")<br/>&gt; diad[&lt;- influence.measures(usmodel)</pre> |       |  |  |  |  |  |
| > diag1                                                                                                    |       |  |  |  |  |  |
| Influence measures of                                                                                                    |       |  |  |  |  |  |
| lm(formula = Population ~ Year + YearSq, data = usdata) :                                                                       |       |  |  |  |  |  |
|                                                                                                    |       |  |  |  |  |  |
| dfb.1_dfb.Year dfb.YrSq dffit cov.r cook.d hat inf                                                                              |       |  |  |  |  |  |
| 1 -0.28416 0.28102 -0.2779 -0.3946 1.883 0.054465 0.3865 *                                                                      |       |  |  |  |  |  |
|                                                                                                    |       |  |  |  |  |  |
|                                                                                                    |       |  |  |  |  |  |
|                                                                                                    |       |  |  |  |  |  |
|                                                                                                    |       |  |  |  |  |  |
| 7 0.06094 -0.06158 0.0621 -0.1095 1.321 0.004233 0.1009                                                                         |       |  |  |  |  |  |
| 8 0.02159 -0.02172 0.0218 -0.0324 1.361 0.000372 0.1095                                                                         |       |  |  |  |  |  |
| 9 0.07429 -0.07452 0.0747 -0.1023 1.352 0.003704 0.1164                                                                         |       |  |  |  |  |  |
| 10 0.05863 -0.05868 0.0587 -0.0786 1.365 0.002190 0.1190                                                                        |       |  |  |  |  |  |
| 11 -0.07836 0.07826 -0.0781 0.1070 1.350 0.004048 0.1164                                                                        |       |  |  |  |  |  |
| 12 -0.10177 0.10138 -0.1009 0.1496 1.314 0.007857 0.1095                                                                        | _     |  |  |  |  |  |
| 13 -0.23566 0.23385 -0.2318 0.4084 1.017 0.053955 0.1009                                                                        |       |  |  |  |  |  |
| 14 -0.08113 0.07985 -0.0784 0.2013 1.243 0.014045 0.0951                                                                        |       |  |  |  |  |  |
| 15 -0.04265 0.04041 -0.0380 0.2776 1.172 0.026170 0.0983                                                                        |       |  |  |  |  |  |
| 16 -0.15312 0.16365 -0.1747 -1.1673 0.292 0.289044 0.1184 *                                                                     |       |  |  |  |  |  |
| 17 -0.48432 0.49576 -0.5076 -1.2649 0.399 0.369632 0.1652 *                                                                     |       |  |  |  |  |  |
| 18 0.22399 -0.22735 0.2308 0.3954 1.476 0.053914 0.2501                                                                         |       |  |  |  |  |  |
| 19 1.09020 -1.10251 1.1151 1.5831 0.977 0.704283 0.3865 *                                                                       |       |  |  |  |  |  |
|                                                                                                    | ~     |  |  |  |  |  |
| <u>&lt;</u>                                                                                                    |       |  |  |  |  |  |

#### RStandard and RStudent

To obtain the standardized residuals (RSTANDARD) and the studentized residuals (RSTUDENT), we perform additional operations.

| 🥂 RGui - [R Console]                                      |          |
|-----------------------------------------------------------|----------|
| R Fichier Edition Voir Misc Packages Fenêtres Aide        | - 8 ×    |
|                                                           |          |
|                                                           |          |
| 18 0.22399 -0.22735 0.2308 0.3954 1.476 0.053914 0.2501   | <u> </u> |
| 19 1.09020 -1.10251 1.1151 1.5831 0.977 0.704283 0.3865 * |          |
| > r1 <- rstandard(usmodel)                                |          |
| > r2 <- rstudent(usmodel)                                 |          |
| > diag2 <= data.frame(f1,f2)                              |          |
| r1 r2                                                     |          |
| 1 -0.50931083 -0.49718482                                 |          |
| 2 0.11174203 0.10823599                                   |          |
| 3 0.36621645 0.35608307                                   |          |
| 4 0.30287504 0.29410180<br>5 0.07991928 0.07739696        |          |
| 6 -0.25057420 -0.24309487                                 |          |
| 7 -0.33633849 -0.32681572                                 |          |
| 8 -0.09528372 -0.09228425                                 |          |
| 9 -0.29046458 -0.28198557                                 |          |
| 10 -0.22055173 -0.21387365                                |          |
| 12 0.43787740 0.42653638                                  |          |
| 13 1.20078831 1.21887626                                  |          |
| 14 0.63300676 0.62072807                                  |          |
| 15 0.84846690 0.84065419                                  |          |
| 16 -2.54046169 -3.18453720                                | _        |
| 18 0.69634825 0.68469135                                  |          |
| 19 1.83146126 1.99467009                                  |          |
| >                                                         |          |
|                                                           | ×        |
|                                                           | 7        |

All the computed values are the same than those of SAS and Tanagra.

# 6. Conclusion

The analysis of the residuals is a key step in the linear regression diagnostic process. There are the detection of outliers and influential that we described in this tutorial. But other procedures are also important. There are the simple graphical representation of the residuals; the checking of the normality of residuals that we can implement with intuitive graphics such as QQ-plots; we can check the heteroscedasticity and autocorrelation (when the data are longitudinal), etc.

We use the threshold values in order to highlight the suspicious individuals according to the indicators. But these thresholds are not irrevocable. In the most of situations, it is more convenient to sorting the data according to the indicators in order to highlight the individuals which differ strongly from the others. We can use also very simplistic approaches in order to detect the remarkable values (e.g. <u>http://www.itl.nist.gov/div898/handbook/prc/section1/prc16.htm</u>).

In the table below, we sort the dataset according the RSTUDENT. We observe that the instance n°16 and n°17 are problematic. But we note also that the instance n°19 is suspicious, it needs deeper analysis.

| Statistic | Leverage   | RStandard   | RStudent    | DFFITS      | Cook's D   | COVRATIO   |
|-----------|------------|-------------|-------------|-------------|------------|------------|
| 16        | 0.11844316 | -2.54045844 | -3.1845305  | -1.16728055 | 0.2890431  | 0.29238147 |
| 17        | 0.16520713 | -2.36711955 | -2.84326339 | -1.26485908 | 0.36963168 | 0.39887768 |
| 1         | 0.38646615 | -0.50930923 | -0.49718323 | -0.39459622 | 0.05446466 | 1.88344038 |
| 7         | 0.1009288  | -0.33633751 | -0.32681474 | -0.10949951 | 0.00423302 | 1.32144094 |
| 9         | 0.11637919 | -0.2904633  | -0.28198433 | -0.10233629 | 0.003704   | 1.35186052 |
| 6         | 0.09514964 | -0.25057307 | -0.24309376 | -0.07882955 | 0.00220079 | 1.32552099 |
| 10        | 0.11897392 | -0.22055119 | -0.21387313 | -0.0785937  | 0.00218958 | 1.36499286 |
| 8         | 0.10947959 | -0.09528238 | -0.09228296 | -0.03235684 | 0.00037204 | 1.36051333 |
| 5         | 0.09833407 | 0.07992052  | 0.07739815  | 0.02555994  | 0.0002322  | 1.34437454 |
| 2         | 0.25012529 | 0.11174358  | 0.10823749  | 0.06251182  | 0.00138833 | 1.61465704 |
| 4         | 0.11844316 | 0.30287614  | 0.29410288  | 0.10780257  | 0.00410836 | 1.35314536 |
| 11        | 0.11637919 | 0.30364218  | 0.29485103  | 0.10700581  | 0.00404774 | 1.34986639 |
| 3         | 0.16520713 | 0.36621782  | 0.35608441  | 0.15840831  | 0.00884724 | 1.41755641 |
| 12        | 0.10947959 | 0.43787986  | 0.4265388   | 0.14955577  | 0.00785738 | 1.31442153 |
| 14        | 0.09514964 | 0.63300771  | 0.62072909  | 0.20128772  | 0.01404517 | 1.24298215 |
| 18        | 0.25012529 | 0.69634926  | 0.68469238  | 0.39543939  | 0.05391404 | 1.47571015 |
| 15        | 0.09833407 | 0.8484689   | 0.84065622  | 0.27761799  | 0.02617032 | 1.17235518 |
| 13        | 0.1009288  | 1.20078981  | 1.21887779  | 0.40838584  | 0.05395525 | 1.01682591 |
| 19        | 0.38646615 | 1.83146298  | 1.99467254  | 1.58309901  | 0.70428419 | 0.97660911 |

| Median            | 0.10823749  |
|-------------------|-------------|
| Q1                | -0.26253905 |
| Q3                | 0.523633945 |
| IQR               | 0.78617299  |
| Lower Outer Fence | -2.62105802 |
| Lower Inner Fence | -1.44179853 |
| Upper Inner Fence | 1.70289343  |
| Upper Outer Fence | 2.882152915 |